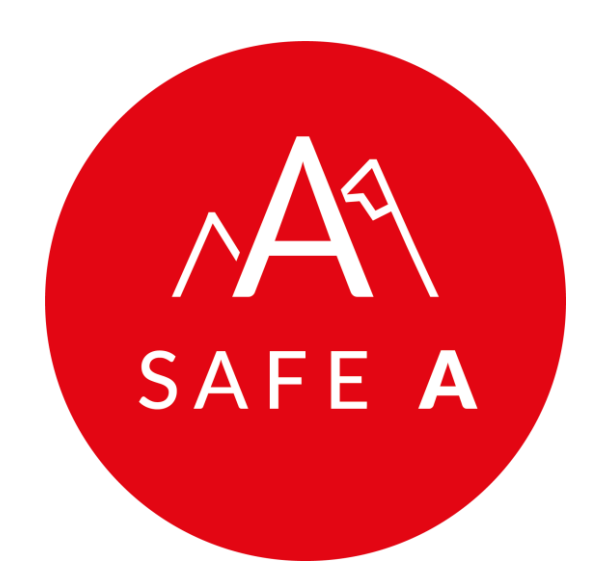

# Projekt Safe A

Anleitung zum Förderantrag für Tourismus-Testungen auf oesterreich.gv.at

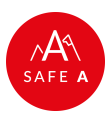

### Für die Teilnahme an der Tourismus-Testung ist eine einmalige Registrierung aller zu Testenden erforderlich – diese erfolgt in 3 Schritten

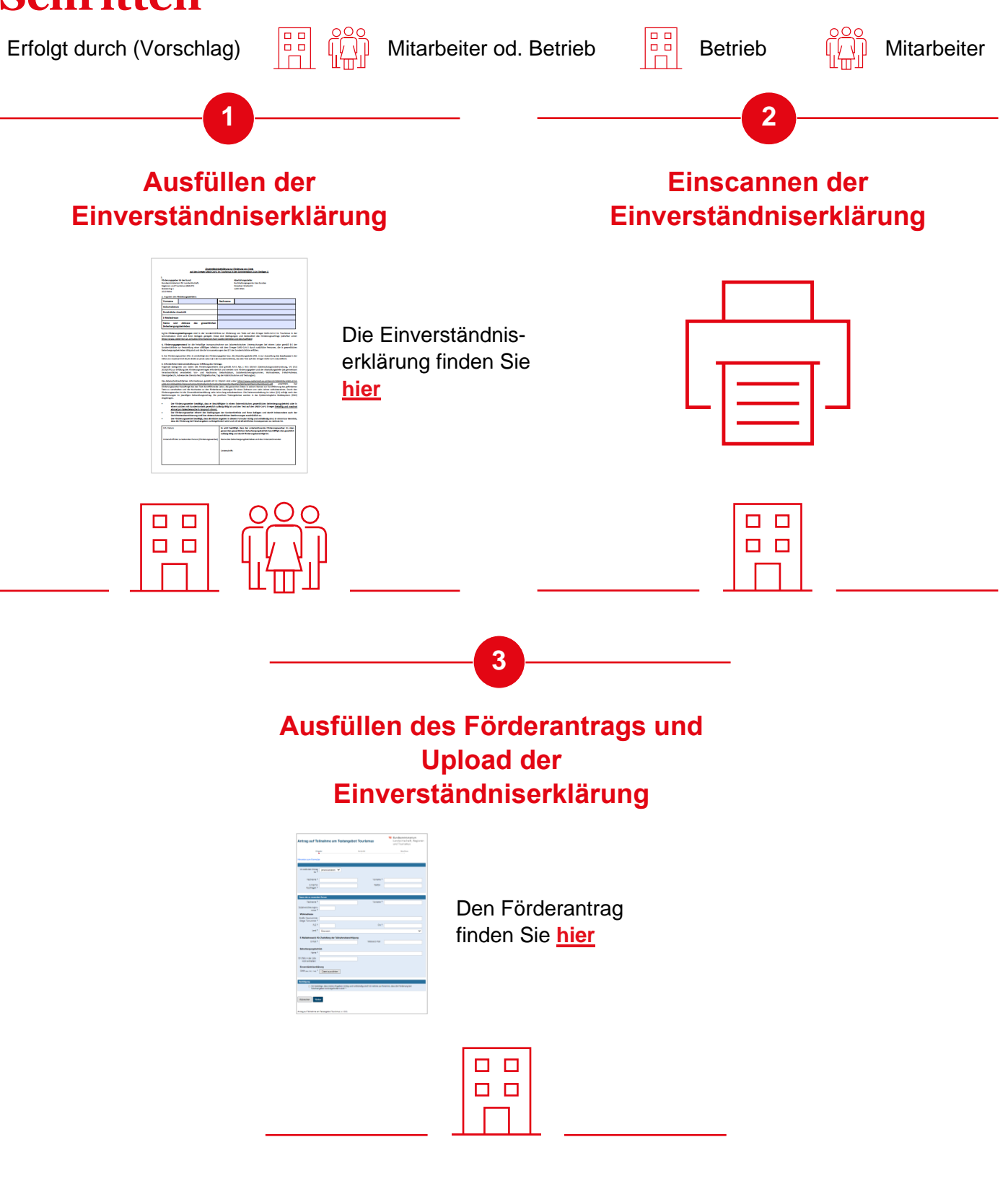

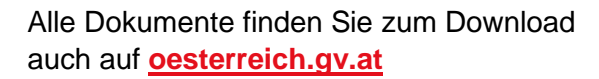

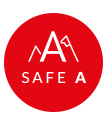

### Die Einverständniserklärung kann vom Betrieb vorausgefüllt und vom Betrieb und Mitarbeiter unterschrieben werden

Erfolgt durch (Vorschlag)

Mitarbeiter od. Betrieb

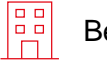

Betrieb

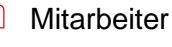

#### Die Einverständniserklärung finden Sie hier

| Forderungsgebe<br>Bundesministeri<br>Regionen und To<br>Stubenring 1<br>1010 Wien                                                                                                    | er litt der Bund:<br>um für Landwirtschaft,<br>suriemut (BMLRT)                                                                                                    |                                                                                                    | 8<br>0<br>1                                                                                                    | Owicklungsstelle:<br>Juchhaltungsagentur des B<br>Sresdner Straße 89<br>200 Wien                                                                                                    | lundes                                                                                                    |                                                                                                    |                                                                                                    |                      |
|----------------------------------------------------------------------------------------------------|----------------------------------------------------------------------------------------------------|----------------------------------------------------------------------------------------------------|----------------------------------------------------------------------------------------------------|----------------------------------------------------------------------------------------------------|----------------------------------------------------------------------------------------------------|----------------------------------------------------------------------------------------------------|----------------------------------------------------------------------------------------------------|----------------------|
| 2. Angaben des l                                                                                                    | Förderungswerbers:                                                                                                    |                                                                                                    |                                                                                                    |                                                                                                    |                                                                                                    |                                                                                                    | ,                                                                                                    |                      |
| Vorname                                                                                                    |                                                                                                    | Nechn                                                                                                    | ame -                                                                                                    |                                                                                                    |                                                                                                    |                                                                                                    |                                                                                                    | Date                 |
| Geburtsdatu                                                                                                    | m                                                                                                    |                                                                                                    |                                                                                                    |                                                                                                    |                                                                                                    |                                                                                                    |                                                                                                    |                      |
| Personliche A                                                                                                    | Anach mt                                                                                                    | _                                                                                                    |                                                                                                    |                                                                                                    |                                                                                                    |                                                                                                    | •                                                                                                    | tenc                 |
| Name und                                                                                                    | -<br>Adresse des gewerb                                                                                                    | slichen                                                                                                    |                                                                                                    |                                                                                                    |                                                                                                    |                                                                                                    | 1                                                                                                    |                      |
| Beherbergun                                                                                                    | gsbetriebes                                                                                                    |                                                                                                    |                                                                                                    |                                                                                                    |                                                                                                    |                                                                                                    | J                                                                                                    | den                  |
| 3. Die Förderun<br>Sommersalson                                                                                                    | gsbedingungen sind in der Son<br>2020 und ihren Bellagen gereg                                                                                                    | derrichtlinie zur<br>elt. Diese sind i                                                                                                    | Rinderung                                                                                                    | g von Tetts auf den Erre<br>gen und Bestandteil des                                                                                                    | ger SARS-CoV-2 Im<br>Förderungsvertrag                                                                                                    | Tourismus in d<br>(abrufbar unti                                                                                                    | ier<br>er:                                                                                                    |                      |
| http://www.se                                                                                                    | sterreich av at/oublic/information                                                                                                    | nen-faer-Gaerte-                                                                                                    | letriebe-s                                                                                                    | ad-Beschaeftigte)                                                                                                    | the states in the                                                                                                    |                                                                                                    |                                                                                                    | ode                  |
| 6. ForderrichtEnie<br>SonderrichtEnie                                                                                                    | agenitand ist die treiwillige ina<br>zur Feststellung einer alfälligen<br>atriaban tiltig sind und die die Vo                                                                                                    | Infektion mit de                                                                                                    | on accord<br>en Errege<br>e 5 dars                                                                                                    | echnischen Untersuchung<br>er SARS-CoV-2 durch nati<br>Condersichtlinie arfüllen                                                                                                    | gen bei einem Lab<br>Irliche Personen, di                                                                                                    | e in gewerblich                                                                                                    | es.                                                                                                    |                      |
| 5. Der Förderum                                                                                                    | gwerber (Pkt, 2) ermächtigt den                                                                                                    | Förderungsgeber                                                                                                    | brw. die                                                                                                    | Abwicklungsstelle (Pid. 1)                                                                                                    | zur Auszahlung des                                                                                                    | Zuschusses in d                                                                                                    | ier                                                                                                    | ause                 |
| Höhe von maxim                                                                                                    | al EUR 85,00 direkt an jenes Labo                                                                                                    | or (§ 6 der Sonder                                                                                                    | richtlinie)                                                                                                    | , das den Test auf den Em                                                                                                    | nger SARS-CoV-2 dur                                                                                                    | rchführt.                                                                                                    |                                                                                                    |                      |
| 6. Erforderliche<br>Folgende Kateg                                                                                                    | Detenverarbeitung zur Erfüllung<br>orien von Daten des Förderung                                                                                                    | des Vertrags:                                                                                                    |                                                                                                    |                                                                                                    |                                                                                                    |                                                                                                    | 0                                                                                                    |                      |
|                                                                                                    | and the second and the second                                                                                                    | twerbert sind g                                                                                                    | mäi Art                                                                                                    | 6 Abs. 1 It b DSGVO (D                                                                                                    | atenschutzgrundver                                                                                                    | presente, vo ja                                                                                                    |                                                                                                    |                      |
| 2016/679) pur B<br>Verantwortliche<br>Dienstgeber/In, /<br>Die datenschutz<br><u>albh-d23189bei</u><br>Rirderungswerb<br>Taete zu wersche                                                                                                    | Hülung des Förderungsvertrages<br>) verarbeitet: Vor- und Na-<br>Adresse des Dienstortev/Tärigket<br>rechtlichen informationen gemä<br>1954/Datenschutzschtlichet/2010<br>er beauftragt das den Teit durch<br>dass und die Nichteiter under                                                                                                    | pwerbers und g<br>enforderlich und<br>chaame, Geburt<br>toortee, Tag der A<br>Hit Art 13 DSGVO<br>nformation/62/0ae<br>führende Labor, o<br>Einforderlande Labor, o                                                                                                    | emäll Art<br>werden v<br>sdatum,<br>bstrichnah<br>sind unte<br>miscipica<br>Sie genann<br>Sie genann                                                                                                    | 6 Abs. 1 IIt b DSGVO (D<br>om Rindenungsgeber und<br>Sozialversicherungsnum<br>ime und Tectungjen). er <u>https://www.oesterraio/<br/>4%C/NoPSGOurthCo1256</u> then Dates in selenen Nan<br>inden Zuitzen in selenen Nan                                                                                                    | steeschutzgrundwer<br>der Abwicklungste<br>mer, Wohnadresse<br>hav ab/dam/Acribbi<br>2005/070.pdf<br>ener zur Durchführu<br>hei Jahren wichtiberu                                                                                                    | indiality, volu<br>de (aix gemeints<br>), E-Mail-Adress<br>indiality-0900-47c<br>withhlich. Di<br>ng des gefördert                                                                                                    |                                                                                                    |                      |
| 2016/679) zur B<br>Verantwortliche<br>Denstgeber/in,<br>Die datenschuft<br><u>albit-d20189bei</u><br>Richerungmerb<br>Tests zu verabe<br>Bestimmungen<br>eingetragen.<br>• Der F8                                                                                                    | Hilling die Förderungsvertrage<br>() verscheitet: Vor- und Nis<br>Adresso des Diestichten/URigie<br>rechtlichen informationen genä<br>Inför/Ursenschutzechtlichkoho<br>ein beaufung die die Titt durch<br>eine beaufung die die Titt durch<br>ein tit die Einserträchslichkoho<br>ein tit die Einserträchslichkoho<br>misseligen Behandlungsvertr<br>volwungsweber bestählt, dass                                                                                                    | pretbert und g<br>efforderich und<br>chname, Geburt<br>toorter, Tag der A<br>ill Art 13 DSGVO<br>information/k20ge<br>führende Labor,<br>fürderbaren Lein<br>g sehn Jahre lang<br>ng. Die positiven<br>er Beschäftigter                                                                                                    | mää Art<br>werden v<br>statum,<br>bstrichnah<br>sind unte<br>mischiek<br>die genant<br>tungen fü<br>; aufrubes<br>i Testerge<br>in einem                                                                                                    | 6 ABL: It is DSGVO [0]<br>con Rindenangugeber und<br>Sotalwenkberungsnum<br>ime und Tectungjen]. er <u>Interviewervondersteilten</u><br>erkenzeiten understeilten<br>wehren. Die Datenversch-<br>schenz Zeitzum von zie<br>wehren. Die Datenversch-<br>schlicke werden in das [<br>ödterreichlichen gewert?]                                                                                                    | atenchutgrundwe<br>der Abwickungste<br>mer, Wohnadresse<br>h.gv.at/dam Acrobid<br><u>IONGVO odf</u><br>he zur Durchführu<br>he zur Durchführu<br>he zur Durchführu<br>he Jahren aufbubes<br>eitung im Labor (§ 6<br>pidemiologische M<br>sichen Beherbergun                                                                                                    | indine, vo (e<br>lak geneinsa<br>indine.0000.47c<br>rskhtlich. D<br>ng des geförden<br>vahren. Durch d<br>jefölgt nach d<br>leidesystem (DM                                                                                                    | ता क<br>क<br>ज<br>ज<br>ज<br>ज<br>ज<br>ज                                                                                                    |                      |
| 2016/679) zur B<br>Verantwortliche<br>Dienstgeber/in,<br>Die datenschutz<br>abbi-d2110/bie<br>Richerungsweitz<br>Bestimmungen<br>eingetragen.<br>• Der F8<br>einem<br>einmal                                                                                                    | Hilling der Förderungsvertrage<br>Hilling der Förderungsvertrage<br>Adresse des Diesstorfes/Törligkeb<br>sechtlichen Informationen gemä<br>Höffmärenschemkelten der<br>Hen und die Nachweise zu des<br>erts der Einstendichsterklichen<br>ert ist der Einstellichsterklichen<br>in jeweiligen Behandlungsvertr<br>Inderungswerber beschligt, dass<br>solichen mit Kundenkonteit ges<br>pro Lakinderweche In Anzugut.                                                                                                    | prestant und ge<br>enforderlich und<br>channe, Geburt<br>tootter, Tag der A<br>Al Art 13 DSGVD<br>führende Labor,<br>führende Labor,<br>führende La                                                       | mäll Art<br>werden v<br>sdatum,<br>bstrichnah<br>sind unte<br><u>miscipisk</u><br>Se genant<br>tungen fü<br>aufrubes<br>i Testerge<br>In einem<br>itig ist un                                                                                                    | 6 AB.: It is DSAVO (D)<br>on Endersuggeber und<br>sonishwericherungsnum<br>him und Tectungjen). Immer/Jewew zeiterneig<br>inforc/Jewew zeiterneig<br>inforc/Jewew zeiterneig<br>networksteinen und sonis<br>inforce zeiterneigen und sonis<br>mehren. Die Ostenwersche<br>binisse werden in das I<br>österreichlichen geweit<br>die Tect auf den SARS                                                                                                    | atenchutzgrundwer<br>der Abwicklungste<br>ner, Wohnadresse<br>hav att dam Archöbe<br>Golfsievo auf<br>en zur Durchführu<br>In Jahren aufstubes<br>kinzg im Laber<br>pidemiologische M<br>Richen Beherbergur<br>-CoV-2 Erreger freib                                                                                                    | Internet, Vol. (et al., and a second second seco    | ता अ.<br>अ.<br>अ.<br>अ.<br>अ.<br>अ.<br>अ.<br>अ.<br>अ.<br>अ.<br>अ.<br>अ.<br>अ.<br>अ                                                                                                    |                      |
| 2016/679) zur D<br>Verantwortliche<br>Dieentgeber/in,<br>Die dateenschut<br>abbi-d21100ber<br>Richerungsweb<br>Bectimmungen<br>eingetragen<br>Der P8<br>einem<br>einem<br>einem<br>Bort Richerung<br>bertimmungen                                                                                                    | tilling des Eldernagevertunge<br>() werchetzt- Vor- und Na<br>Adware des Elesstnike/Tätigkeit<br>inschlichen informationen gemä<br>() führtenschurrentliche/cholen<br>ten in jeweiligen Behandlungsvert<br>vorlerungswerber beschligt, dass<br>solichen mit kunderkontale gen<br>gen känderwerben in Angenzi-<br>tidrungswerber beschligt, dass<br>solichen mit kunderkontale jere<br>pro känderwerben in Angenzi-<br>tidrungswerber fihmt den Ib                                                                                                    | prestant und ge<br>enforderlich und<br>channe, Geburt<br>tuortee, Tag der Al<br>informationskillige<br>führende labor,<br>fürderbaren lein<br>gabn Jahne lang<br>ag. Die positives<br>er Beschäftigter<br>ettlich zuläufig ti<br>nimmt,<br>etilingungen der i<br>vanschutzmchtli                                                                                                    | wall Art<br>werden v<br>sdatum,<br>btrichnah<br>sind unte<br><i>mNCINA</i><br>de genan<br>tungen fü<br>aufrube<br>afrube<br>Testerge<br>in einem<br>tig ist un<br>ionderrich<br>then Best                                                                                                    | 6 Abc. 1 It b DSGVD (D)<br>om Enderungsgeber und<br>Soziakenticherungsgunne<br>her und Testungjen).<br>Im <u>Internitierung onder</u><br>internitierung oder Name<br>internitierung oder internitierung<br>internitierung oder internitierung<br>auf den Test auf den SMSS<br>titligte und Bren lieflag<br>internitierung ausdichlich in<br>internitierung ausdichlich internitierung<br>ausdichlichen geweichter<br>internitierung ausdichlich internitierung<br>ausdichlichen geweichter<br>internitierung ausdichlich internitierung<br>ausdichlichten geweichter<br>internitierung ausdichlich internitierung<br>ausdichlichten geweichter<br>internitierung ausdichlichten geweichter<br>internitierung ausdichlichten geweichter<br>int                                                                                                    | atenchurgrundwei<br>der Abwicklungste<br>ner, Wichnachecse<br>h.guantdemikersbell<br>2005/2002.ndf<br>ein zur Durchführu<br>ein zur Durchführu<br>ein Labert § 6<br>pielemiologisch M<br>Richen Beherbergur<br>-CoV-2 Erniger freih<br>n und dennit Inabe                                                                                                    | in die (als gemeinse<br>(e) (als gemeinse<br>), E-Mall-Adreo<br>weichtlich, D<br>og des geförder<br>achnes, Durch d<br>i) erfolgt nach d<br>leidesystem (DV<br>ngsbetrieb oder<br>effig und medir<br>sondere such d                                                                                                    | лан, <u>ж</u> инана<br>алын алын алын алын алын алын алын алын                                                                                                    |                      |
| 2016/679) zur D<br>Verantwortliche<br>Dieentgeber(In, )<br>Die dateenschut<br><u>albei-423189bed</u><br>Rerderungsere<br>Rerderungsere<br>Rerderungsen<br>eingetragen.<br>• Der F8<br>einem<br>• Der F8<br>Gesch<br>• Der F8<br>Gesch                                                                                                    | Hilling das Förderungsvertrage<br>Hilling das Förderungsvertrage<br>in verstrekker Vor- und Na<br>Arbrase des Diesstortes/Tätigkeit<br>das Arbrase des Diesstortes/Tätigkeit<br>er besutzerte das Tiete darbra-<br>der Tiet der Diesertlichsheitlich<br>mit des Beitresertlichsheitlich<br>mit des Beitresertlichsheitlich<br>verlagen Behandlungsvertr<br>Vriefungswerber bertiftigt, dass<br>profestangswerber bertiftigt, dass<br>forstangswerberbertigt, dass<br>is Potterungsweiterbertigt, dass<br>is Potterungsweiterbertigt, dass<br>is Potterung bei Fälschangsben 1                                                                                                    | prectaes und ge<br>extorderlich und<br>channe, Geburk<br>ittoriter, Tag der A<br>dif Art 13 DSGVO<br>informationklicher<br>dithrende Labor, dif<br>Briederbare Leis<br>g zehn Jahre lang<br>ag. Die positiven<br>er Beschäftigter<br>et Bich zullasig ti<br>nimmet.<br>difingungen der 1<br>stenschutzwichtig<br>dertliche Augebe<br>zurläckgefordert v                                                                                                    | wall Art<br>werden v<br>udatum,<br>birtrichnah<br>sind unte<br><u>microno</u><br>is genann<br>tungen fü<br>ja afrubee<br>Texterge<br>in einem<br>itig ist un<br>ionderrict<br>ben ibert<br>n in dieze<br>eind und n                                                                                                    | 6 Abs. 1 its biological<br>on Richaraggeber und<br>Sestakverlicheraggeben<br>men und Tetrunglen). er <u>Interschuren</u> onstanning<br>etschronisten in seisen Nam<br>der Staten in seisen Nam<br>der Aben Zeiterung von der<br>den Tetru auf der State<br>dieser Tetrung von der<br>dieser Tetrung von der<br>dieser Tetrung von d                                                           | steachutzgruisdee<br>der Abwicklungste<br>hurv at/dam/inchibie<br>2005/2012 auf<br>2005/2012 auf<br>2 | Holman, Vol. (e)<br>(a) (a) genetication<br>(e) (a) (a) (a) (a) (a) (a)<br>(a) (a) (a) (a) (a) (a) (a) (a) (a)<br>(a) (a) (a) (a) (a) (a) (a) (a) (a)<br>(a) (a) (a) (a) (a) (a) (a) (a) (a) (a)<br>(a) (a) (a) (a) (a) (a) (a) (a) (a) (a)                                                                                                    | na, <u>≾</u> weananan<br>Silan ang ang ang ang ang ang ang ang ang a                                                                                                    |                      |
| 2016/V79) sur D<br>Vinanbuchtkie<br>Genergeberlin,<br>Die datenschutz<br>alleh dziellichen<br>Renderungsweit<br>Berlinnungen<br>eingetragen.<br>• Der F8<br>einem<br>• Der F8<br>Genth<br>• Der F8<br>Gesch<br>• Der F8<br>Gesch                                                                                                    | dilling das Förderungsvertuge<br>i værstehet. Vor und Na<br>Ad vesse des Diesstortes/Täiglet<br>inschtlichen Informationes grent<br>inför/Interescherendetichektion<br>are basutgen in sted das in field dask<br>her und die Nachweiter zu den<br>are itt die Timevertlandsheitlitim<br>in jeveiligen Behandlungsvertr<br>viderungsweiter beschtligt, dass<br>in förderung und den daskenstalt, ges<br>in förderung und den daskenstalt, dass<br>in förderung und den daskenstalt, dass<br>in förderung und den daskenstalt, dass<br>in förderung bei Fälschangaben :                                                                                                    | prestant und ge<br>enforderlich und<br>channe, Geburt<br>notter, Tag der A<br>HE Art 13 DSGVO<br>informationSilones<br>differende Labor, of<br>förderbarne Leis<br>gehn Jahre lang<br>zur Die positives<br>er Beschäftigter<br>er Beschäftigter<br>etslich zulässig ti<br>edingungen der 1<br>einnent,<br>edingungen der 1<br>einnent,<br>edingungen der 1<br>einnent,<br>edingungen der 1<br>einnent,<br>etslich zuglebendert v                                                                                                    | while Art<br>werden v<br>udatum,<br>bstrichnah<br>sind unte<br><u>mNCPNU</u><br>Sie genant<br>tungen fü<br>; aufzubes<br>i Texterge<br>in einem<br>tig ist um<br>ionderrich<br>hen liect<br>in in diese<br>kird und n                                                                                                    | 6 AB-1 it to tiskivol or<br>m Ridenungseher und<br>Sestakverlicherungsman<br>inne und Tetrungseher<br>interzieherungseher<br>die State in designen kann<br>der Aber Zeiterzum von zu<br>der Aber Zeiterzum von zu<br>der Aber Zeiterzum von zu<br>der Tetrung von zu<br>der Tetrung von zu<br>der | atenchutzgrundwer<br>der Abwicklungsten<br>mer, Wichnachense<br>h.gv.at/dam/Archibel<br>2005/2010.000<br>me.zur Durchtührun<br>hn Jahren aubzure<br>Hing im Laber (§ 6<br>pidemiologische M<br>Richen lieberbargun<br>-CoV-2 Erreger freiby<br>m und damit Insbe-<br>s.<br>Jelfändig sind. Er ni<br>quescen zu rechnier<br>sende Förderungtw-                                                                                                    | Initiality (10) (10) (10) (10) (10) (10) (10) (10)                                                                                                    | m (1), <u></u>                                                                                                    |                      |
| 2016/CVPI pur F<br>Verschwortheburg<br>Verschwortheburg<br>alltei-Cristenschutz<br>alltei-Cristenschutz<br>alltei-Cristenschutz<br>Alltei-Cristenschutz<br>Bestimmungen<br>eingetragen.<br>Der F8<br>Gencht<br>Der F8<br>Gencht<br>Der F8<br>Gencht<br>Ort, Datum                                                                                                    | dilling des Förderungsvertungs<br>dilling des Förderungsvertungs<br>in verscheitet. Vor- und Na<br>Ad vesse des Diesstortes/Tätigkeit<br>inschtlichen Informationen genut<br>die Statigkeit und des Statigkeit<br>and beit auch eine darbeit<br>des Tet die Einerschlichtlichtlicht<br>in jeweitigen: Behandlungsvertr<br>virderungswecher beschligt, dass<br>in förderungs und förder des Förderung und des<br>än förderung bei Felschangsben :                                                                                                    | severen ind g<br>extenderick und<br>channe, Gebert<br>forten, Tig de Al<br>difformed Labor,<br>filternede Labor,<br>filternede Labor,<br>filternede Labor,<br>filternede Labor,<br>filternede Labor,<br>filternede Labor,<br>et ale Laboration<br>et ale construction<br>et ale construction                                                                                                    | while Art<br>werden v<br>solatum,<br>bstrichnah<br>sind unte<br><u>micrahie</u><br>de genan<br>tungen für<br>aufzube<br>Testerge<br>in einem<br>tig ist un<br>in diese<br>lind und r<br>in diese<br>lind und r<br>in diese<br>gestig u                                                                                                    | 6 AB-1 it is biological in the biological<br>environmentation of the biological and the<br>Setaberthermagnetic inter-<br>ted and the setable in the setable of the<br>the setable biological and the setable<br>of allow between the biological and the<br>setable biological and the setable<br>biological and the setable<br>biological and the setable biological and the setable<br>biological and the setable biological and the setable<br>biological and the setable biological and the setable<br>biological and the setable biological and the setable<br>biological and the setable biological and the setable biological and the setable<br>biological and the setable biological and the setable biological and the setable<br>biological and the setable biological and the setable biological and the s                                                                                                    | steachturgunsbeer<br>der Abwicklungste<br>ner, Wichnachtese<br>Anzusztichen Gesten<br>Anzusztichen Gesten<br>der Steachter<br>der Steachter<br>der Steachte                                                                                                    | Initiality (10) (10) (10) (10) (10) (10) (10) (10)                                                                                                    | ന്ന്                                                                                                    |                      |
| 2016/CVPI pur F<br>Verschworthebu<br>Dissutgeber/in, i<br>Die dateschute<br>albi-d2010/Die<br>Hofenzignete<br>Hofenzignete<br>Biedinnungen<br>Biegetragen.<br>Der F8<br>Genth<br>Gesch<br>Der R<br>Gesch<br>dess d<br>Ort, Det um                                                                                                    | dilling des Förderungsvertungs<br>erfahlung des Förderungsvertungs<br>in verscheiter. Vor- und Na<br>Artweise des Diesstortes/Tätigkeit<br>erschrichen informationen genet<br>informationen und einer durch<br>die Statigen auf des Statigen einer<br>er ist die Titerentfahlungsvertr<br>verderungswecher beschlingt, dass<br>in förderungsverter einertigt, dass<br>in förderungs bei Fahlungsben zu<br>förderungsverter beschligt, dass<br>in förderung bei Fahlungsben zu<br>verson beiten förderung bei Fahlungsben zu<br>ritu textenden Person (Förderung                                                                                                    | serdereit und ge<br>actoderich und<br>charane, Gebert<br>norte, Tag der Al-<br>er and State (State 1998)<br>(State 1998) (State 1998)<br>(State 1998) (State 1998)<br>(State 1998) (State 1998)<br>(State 1998) (State 1998)<br>(State 1998) (State 1998)<br>(State 1998) (State 1998)<br>(State 1998) (State 1998)<br>(State 1998) (State 1998)<br>(State 1998) (State 1998)<br>(State 1998)<br>(State 1998) (State 1998)<br>(State 1998)<br>(St | walls Art<br>werden v<br>solatum,<br>betrichnah<br>sind unte<br>micioliki<br>Se genann<br>tungen fü<br>aufrubes<br>Texterge<br>In einem<br>tig let un<br>ionderrich<br>then liest<br>in in diese<br>eind und e<br>miten gew<br>ig tittig u<br>e des liebe                                                                                                    | 6 AR.: It is bis/orc/or<br>m Ridewaygeber und<br>Sesta-write-berugspace<br>neuro und Tetrunyielen.<br>Inter-Inter-International<br>encomparison of the Inter-International<br>encomparison of the International<br>encomparison of the Inter-International<br>encomparison of the Inter-International<br>Setamathiches generation<br>des Tests and des Tests and des Tests<br>International encomparison of the Inter-<br>International encomparison of the Inter-<br>International encomparison of the International<br>International Encomparison of the International<br>International Encomparison of the International<br>International Encomparison of the International<br>International International International<br>International International International<br>International International International<br>International International International<br>International International International<br>International International International<br>International International International<br>International International International<br>International International International<br>International International International<br>International International International International<br>International International International International<br>International International International International<br>International International International International<br>International International International International International<br>International International Internat                                                                                                    | Interchangender<br>en Aberklängender<br>han zusächen Schult<br>der Aberklängen<br>der State Schult<br>aber zusächen Schult<br>aber zusächen Schult<br>aber zusächen Schult<br>aber sind Schult<br>Beiter aberklängen<br>Richen Beiterte aufschult<br>mit dem Erste<br>Beiterlag abeit einer<br>ander Schelungen<br>beiter abeiter<br>beiter abeiter<br>abeiter abeiter<br>beiter abeiter<br>abeiter abeiter<br>beiter abeiter<br>abeiter abeiter<br>abeiter abeiter<br>abeiter abeiter<br>abeiter abeiter<br>abeiter<br>abeiter                                   | Initiality (10) (10) (10) (10) (10) (10) (10) (10)                                                                                                    | m, <u>, , , , , , , , , , , , , , , , , , </u>                                                                                                    | Wird                 |
| 2016/CVPI pur F<br>Verschwortiken<br>Dienzigeber/ho,<br>Die dateschute<br>Ander Stateschute<br>Renderungswert<br>Bertimmungen<br>eingetragen.<br>• Der F8<br>einem<br>Bertimmungen<br>• Der F8<br>dates<br>Ort, Datum                                                                                                    | Hälling des Förderungsvertrage<br>Hälling des Förderungsvertrage<br>in verschetzte. Vor- und Na<br>Advesse des Diesstortes/Tätigkeit<br>erschtlichen informationen genut<br>informationen und des Nachweite zu den<br>er beschaften des Stehendungsvertr<br>informationen bereichtigt, dass<br>in öfferungsverber beschäftigt, dass<br>in öfferungsverber auchtigt, dass<br>in öfferungsverber beschäftigt, dass<br>in öfferungsverber beschäftigt | serdereit und ge<br>actoderic und ge<br>actoderic und geber<br>noten, Tag de Al<br>(1996) and actoderic und geber<br>and actoderic und geber<br>führende Läber,<br>Startende Läber,<br>Startende Läber,                                                                                   | ensilit Art<br>werden ur<br>datum,<br>ottrichnab-<br>sind unta-<br>muc/black<br>is genann<br>tungen för<br>aufnuber<br>Textergy<br>in einem<br>in einem<br>hit und in<br>in dieses<br>wird und in<br>in dieses<br>wird und in<br>in dieses<br>wird und in                                                                                                    | 6 AR.: It is biological in the biological<br>environment of the biological and the<br>Section of Testinggeber and<br>Section and Testinggeber<br>international and the section of the<br>international and the section of the<br>international and the section of the<br>international and the section of the<br>Setamethicknes present<br>international and the section<br>Setamethicknes present<br>international and the section<br>international and the section internation<br>international and the section internation<br>international and the section internation<br>international and the section international and the<br>section internation internation international and the<br>section internation international and the<br>section internation internation international and the<br>section international and the section international and the<br>section international and the section international and the<br>section international and the section international and the<br>section international and the section international and the<br>section international and the section international and the<br>section international and the section international and the<br>section international and the section international and the<br>section international and the section international and the<br>section international and the section international and the<br>section international and the section international and the<br>section international and the section international and the<br>section international and the section international and the<br>section international and the section international and the<br>section international and the section internation and the<br>section international and the section an                                                                                                    | tescolutigunder<br>der Abwicklagente<br>har zustienen Schult<br>der Abwicklagente<br>har zustienen Schult<br>der zusten Schult<br>eines zustensteinen<br>eines zustensteinen<br>der sicher Betrachte<br>der Schult aufen statisten<br>eines zustensteinen<br>Bilden Beharbergun<br>Gehalt Beharbergun<br>der Beharbergun<br>beharber beharberg<br>der Schult aufen statisten<br>sicher Beharberg<br>der Schult auf der Schult<br>der Schult auf der Schult<br>der Schult auf der Schult<br>der Schult auf der Schult<br>der Schult auf der Schult<br>der Schult auf der Schult<br>der Schult auf der Schult<br>der Schult auf der Schult<br>der Schult auf der Schult<br>der Schult<br>der Schult auf der Schult<br>der Schult auf der Schult<br>der Schult<br>der Schult auf der Schult<br>der Schult<br>der Schult                                                                                                    | Restrict, C. D. C. S. C. S. C. | n , <u> </u>                                                                                                    | Wird                 |
| 2016/CVMI pur F<br>Verschwortiken<br>Dienstgeber/ho,<br>Die dateschutz<br>ander die die 1000 million<br>Renderungsweht<br>Renderungsweht<br>Betrimmungen<br>eitigetragen.<br>Der F5<br>eitigetragen.<br>Der F6<br>dates<br>date die date die date die<br>date die date die date die<br>Ort, Datum                                                                                                    | Hälling des Einferungsvertunge<br>Hälling des Einstonkey/Tätigkeit<br>sechtlichen litformationen genut<br>inschtlichen litformationen genut<br>hällich mit einschneit die Abbo<br>alle bestämmt die Alle Auflichen Hälling<br>mit die Bissendingsvertri<br>inferungswerber beschligt, dass<br>auflichen mit Känderkneit gen<br>pro Laterkentale genut<br>genz beschenzeitigt, dass<br>alle fördungsweiber der Hällichengeben<br>rits bestenden Penzen (Förderung<br>mit bestenden Penzen (Förderung                                                                                                    | paerdeel ind g<br>devolution of a secondaria<br>dharana, Gabart<br>norma, Tag de Al<br>Santa and Santa and Santa<br>Martine and Santa<br>Santa and Santa and Santa<br>Santa and Santa and Santa and Santa<br>Santa and Santa and Santa and Santa<br>Santa and Santa and Santa and Santa<br>Santa and Santa and Santa and Santa<br>Santa and Santa and Santa and Santa<br>Santa and Santa and Santa and Santa<br>Santa and Santa and Santa and Santa<br>Santa and Santa and Santa and Santa<br>Santa and Santa and Santa and Santa and Santa<br>Santa and Santa and Santa and Santa and Santa<br>Santa and Santa and Santa and Santa and Santa<br>Santa and Santa and Santa and Santa and Santa<br>Santa and Santa and Santa and Santa and Santa and Santa and Santa<br>Santa and Santa and Santa and Santa and Santa and Santa and Santa and Santa<br>Santa and Santa and Santa a                                                                                                    | entill Art<br>werden v<br>obtrichnah<br>sind unter<br>ingenerikken<br>is einer einer<br>in einer<br>ingenerikken<br>in einer<br>ingenerikken<br>in diese<br>ind und n<br>onderrich<br>hen Beck<br>ind und n<br>onderrich<br>hen Beck<br>ind und n<br>oderrichten<br>inder geweine<br>inder geweine<br>inder gew                                                                                                    | 6 Abs. 1 ih b GioVio (1)<br>en Richausgeber und<br>Sestalverscherungssamt<br>inne und Tetrungsfehr.<br>Inne und Tetrungsfehr.<br>Inne und Tetrungsfehren<br>information auf den Beiter<br>in dem Daten in des dem Name<br>dem Daten in des dem Name<br>dem Tetru def des SARS<br>hettnis und freine Landge<br>immungen eussichlichen gewehr<br>dem Tetruffehren Konsen<br>und dem Tetruffehren Konsen<br>und dem Tetruffehren Konsen<br>gigt, dass der unterschlichen Konsen<br>and dem Tetruffehren Konsen<br>die Staten Könderungsbereichen und ein<br>Anstenschlichen Behängung<br>an dannt förderungsbereichen und ein<br>Anstenschlichen Behängung<br>in dannt förderungsbereichen und ein<br>Anstenschlichen Behängung<br>in dannt förderungsbereichen und ein<br>Anstenschlichen Behängung.                                                                                                    | tencionargunder<br>der Abwicklagenet<br>angen für Abwicklagenet<br>angen ander Stehnen Schult<br>der zur Derröfflichen<br>der zur Derröfflichen<br>eine zur Derröfflichen<br>eine zur Derröfflichen<br>in und derröf für der<br>gladenisig sind. Er ni<br>gladenis in der in schue<br>ande Förderungen<br>derfach zur der<br>der in der in der<br>gladenis in der in der<br>gladenis in der<br>gladenis in erchne<br>ande Förderungen<br>derfäch baschäftigt att;<br>der Unterzeichnende                                                                                                    | Interface, No. 20, No. 20, No. | m , , <u> </u>                                                                                                    | Wird                 |
| 2016/CVMI pur F<br>Verschwortiken<br>Dienstgeber/hn,<br>Die datenschutz<br>auf die die 1010 million<br>Renderungsweht<br>Renderungsweht<br>Betrimmungen<br>eitigetragen.<br>Der F8<br>eitigetragen.<br>Der F8<br>daten<br>Der F8<br>daten<br>Der F8<br>daten<br>date die daten<br>date die daten<br>date die daten<br>date die daten<br>daten die daten<br>daten die daten<br>daten die daten die daten<br>daten die daten die daten<br>daten die daten die daten<br>daten die daten die daten<br>daten die daten die daten<br>daten die daten die daten<br>daten die daten die daten<br>daten die daten die daten<br>daten die daten die daten<br>die daten die daten die daten<br>die daten die daten die daten<br>die daten die daten die daten<br>daten die daten die daten die daten<br>die daten die daten die daten<br>die daten die daten die daten<br>die daten die daten die daten die daten<br>die daten die daten die daten<br>die daten die daten die daten<br>die daten die daten die daten<br>die daten die daten die daten die daten<br>die daten die daten die daten<br>die daten die daten die daten die daten<br>die daten die daten die daten die daten<br>die daten die daten die daten die daten<br>die daten die daten die daten die daten<br>die daten die daten die daten die daten<br>die daten die daten die daten die daten die daten die daten<br>die daten die daten die daten die daten die daten die daten<br>daten die daten die | dilling des Förderungsvertunge<br>erkentigten und Neuer und Neuer<br>Artweise des Diesstortes/Tätigkeit<br>erschtlichen litermationes geent<br>inderung des Neuerkeite zu den<br>erk ist die Tieserständelise Stätung<br>erkeitigten Behandlungsvertr<br>inderungswerber bestätigt, dass<br>aufohan mit Kändelistigt, dass<br>aufohan mit Kändelistigt, dass<br>aufohangeweiter bestätigt, dass<br>aufohange behandlingt und den in<br>beständerweiche in Auspati-<br>tieterungswerber bestätigt, dass<br>an in beständerweiche in Auspati-<br>tieterungswerber bestätigt, dass<br>an in beständerweichen in Auspati-<br>er zu bestenden Penzen (Förderung<br>erzu bestenden Penzen (Förderung                                                                                                    | paeteen ind g<br>actoderic und d<br>charane, Geber<br>contex, Tag de A<br>Martine (San San San San San San San<br>Martine (San San San San San<br>San San San San San San<br>San San San San San<br>San San San San San<br>San San San San San<br>San San San San San<br>San San San San San<br>San San San San San<br>San San San San San<br>San San San San San<br>San San San San San<br>San San San San San<br>San San San San San<br>San San San San San San<br>San San San San San San<br>San San San San San San<br>San San San San San<br>San San San San San<br>San San San San San<br>San San San San San San<br>San San San San San San<br>San San San San San San San<br>San San San San San San San<br>San San San San San San San<br>San San San San San San San<br>San San San San San San San San San<br>San San San San San San San San San San                                                                                                    | while Art<br>worker v<br>udstum,<br>udstum,<br>udstudaat<br>ungen fü<br>Se genan<br>ungen fü<br>Tedroge<br>in einem<br>tig ist un<br>in diese<br>richte gewa<br>und bestätzte<br>und bestätzte<br>schrift:                                                                                                    | 6 Abs. 1 ih b GioVou G<br>en Richerungsteher und<br>Sestalverticherungssamt<br>inne und Tetrungsfehe.<br>Inne und Tetrungsfeher<br>inder Staten is deiten Nam<br>der Unterschlichtung geweit<br>der Unterschlichtung geweit<br>den Tetru die des SAR5<br>hettinke und freis kaltig<br>immungen eussichlichtung<br>interfeher Keitzung der SAR5<br>hettinke und freis kaltig<br>immungen eussichlichten Konna-<br>mit den Tetru die des SAR5<br>hettinke und hene kaltige<br>immungen eussichlichten Konna-<br>dien Tetru die des SAR5<br>hettinke und hene kaltige<br>immungen eussichlichten Konna-<br>mit den Tetru die Ausschlichten Konna-<br>die und heter Konna-<br>tigt, dass der unterschlichten Konna-<br>erbergungsbetrieben und ein<br>scharpungsbetrieben und ein<br>scharpungsbetrieben u                                                                                                | tescolargunder<br>der Abwicklangen<br>ers. Wohndressen<br>hausstehen kenhalt<br>der Abwicklangen<br>ersten kenhalt erste<br>erste Der Abwicklangen<br>eine zur Derröfflichen<br>eine zur Derröfflichen<br>n und derröfflichen<br>in üben abwichte<br>diellichen Beitretergun<br>dielindig alle, Ein<br>gestehen zur erchne<br>werde Förderungen<br>derfiche beschäftig<br>ehtigt al.                                                                                                    | In the picture of the picture of the | mi, A,<br>正確Wetana<br>An Al An Al A | Wird                 |
| 2016/CVRI zur F<br>Verschwortiken<br>Dienstgeber/hn,<br>Die datenschutz<br>auf die die 1010 million<br>Renderungsweht<br>Renderungsweht<br>Betrimmungen<br>eitigetragen.<br>Der F8<br>eiterimmungen<br>Der F8<br>dass d<br>Ort, Dettam<br>Unterschrift de                                                                                                    | Hälling des Einterungsvertunge<br>Hälling des Einterungsvertunge<br>in verscheitet. Von und Na<br>Advesse des Diesstortes/Tätigkeit<br>erschtlichen Informationes geen<br>terschtlichen Informationes geen<br>erschtlichen Informationes der<br>eine Laufer alle Standenkontale ges<br>informageweiher beschäufigt, dass<br>aufohan mit Kandenkontale ges<br>pro Laindenkontale in Kangen<br>und kangender beschäufigt, dass<br>anderungen bei Antoelekantale ges<br>pro Laindenkontale in Kangen<br>derungsweiher beschäufigt, dass an<br>an Erbeitung befräcknangeben tr<br>an Erbeitung befräcknangeben tr<br>ein bestenden Penson (Förderung                                                                                                    | sextent ind g<br>devoteric und d<br>charane, Geber<br>tonten, Tag de A<br>de La Carlo and a construction<br>de la Art 18 DESVO<br>de la Carlo and a construction<br>d'Anne de Labor, et<br>la construction availage<br>d'Anne de Labor, et<br>l'Indextano la Labor, et<br>l'Indextano la construc-<br>tion de la construction<br>and and a construction<br>de la construction<br>de la constr                                                                                                    | while Art<br>worker v<br>udstam,<br>betrichnah<br>sind unter<br>Groups and<br>aufzube,<br>aufzube,<br>aufzub | 6 Abs. 1 ih b GioVio (1)<br>en Richauggeber und<br>Sestalverscherungssen-<br>ten und Tetrungsfehr.<br>wir <u>himm://www.centerreit</u><br>entropy.bit.<br>himm.und Tetrungsfehr.<br>wir himm://www.centerreit.<br>himm.und tetrungsfehr<br>entropy.bit.<br>destrestelliches gewette<br>des Tetru die des SABS<br>httlie und Ihms. Isalage<br>immunge eusdicklich<br>hit des Kabs Kabschaugung<br>und den it für die SABS<br>httlie und Ihms. Isalage<br>immunge eusdickliches Konsel<br>und einer Kabschaugung<br>und den it für die kabschaugung<br>und den it für die kabschauft die kabschaugung<br>und den it für die kabschaugung<br>und den it für die kabsc                                                                                                    | tescolargunder<br>der Abwicklangen<br>ner, Wohndrese<br>hausstehen kenhalt<br>der auf der Abwicklangen<br>der zur Deroffstrum<br>eine zur Deroffstrum<br>eine zur Deroffstrum<br>eine zur Deroffstrum<br>n und dernt Inden<br>u.<br>dielen Behretergun<br>Gevel Behretergun<br>dielendig alle, Eini<br>gestohn im rechne<br>mande Folgenungen<br>befrich beschäftigt<br>drigt ist.                                                                                                    | In the pick provide a second second s | m, 3, <u>近</u> 安安和和和和和和<br>近 安安和和和和和和<br>(1)                                                                                                    | Wird<br>ausg<br>unte |
| 2016/CVPI zur F<br>Verantworfthe<br>Dienzgeber/In,<br>Die datenchutz<br>Ander und die der die der<br>Rechtrungen ein<br>Berderungen ein<br>Berderungen ein<br>Berderungen ein<br>Berderungen ein<br>Berderungen ein<br>Berderungen die<br>Berderungen die<br>Berderungen die<br>Gankho<br>Der F5<br>dass di<br>Chr. Datum<br>Unterschrift de                                                                                                    | Hälling des Einterungsvertunge<br>Hälling des Einterungsvertunge<br>in verscheitet. Von und Na<br>Advesse des Diesstortes/Tätigkeit<br>reschtlichen informationes geen<br>terschtlichen informationes geen<br>er bestandt des Schweitet und des<br>verschtlichen informationskeitet und<br>ein tit die Einverständelingevertri-<br>inderungsverber bestätigt, dass<br>auf des anständerkontakt ges<br>pro talederwichtet in Keipper<br>derungsverber bestätigt, dass<br>auf derungsverber bestätigt, dass<br>an information den Einschnigkeitet<br>einstenden Partner Fachbergeben<br>rzu bestenden Partner (Förderung<br>einstenden Partner (Förderung                                                                                                    | sextent ind g<br>devoteric und d<br>charme, Geber<br>contex, Tag de A<br>de Artis (Sector), Sector<br>de Contex, Tag de A<br>de Artis (Sector), Sector<br>de Contex, Sector<br>de Contex, Sector<br>g zetu labor ing<br>g zetu labor ing<br>g zetu labor ing<br>g zetu labor ing<br>g zetu labor ing<br>g zetu labor ing<br>g zetu labor ing<br>g zetu labor ing<br>g zetu labor ing<br>deligningen der 5<br>zuläk<br>ginnertich Argingen<br>zuläk<br>ginnertich deligningen<br>zuläk<br>ginnertich deligningen<br>zuläk<br>ginnertich deligningen<br>zuläk                                                                                                    | ensili Art<br>werden v<br>udatam,<br>betrichnah<br>diel unt<br>metrichnah<br>diel unt<br>metrichnah<br>die unt<br>in einen<br>in einen<br>in einen<br>in einen<br>in einen<br>die die die<br>nite<br>gestellte<br>unter geweinen<br>gig stellg un<br>die liebte<br>schrift:                                                                                                    | 6 Abs. 1 ih b GioVio (1)<br>en Richauggeber und<br>Sestalverscherungssamt<br>inne und Tetrungsfehr.<br>Inne und Tetrungsfehr.<br>Inne und Tetrungsfehr.<br>Inne und Tetrungsfehr.<br>Inne und Tetrungsfehr.<br>Inne und Tetrungsfehr.<br>Inne und Tetrungsfehr.<br>Setzerschlichten geweit<br>die Tetru die das SMS<br>httlie und Ihms. Inäuge<br>Innungen eusdräcklich<br>mit den Vertrage und die SMS<br>httlie und Ihms. Inäuge<br>Internetige und die unterschlichten Konzel<br>und den Tetru die das SMS<br>httlie und Ihms. Inäuge<br>Internetige und die unterschlichten<br>werblichten Bahrbergung<br>in diente Törderungsber-<br>reichten statisten und ein<br>schlichten Bahrbergung<br>in dienter Törderungsber-<br>erbergungsbetrieben und ein<br>schlichten Bahrbergung.                                                                                                    | tescolargunder<br>der Abwicklangen<br>ner, Wohndrese<br>har aufern krehnt<br>der auf der Abwicklangen<br>der zur Derofflihren<br>der zur Derofflihren<br>der zur Derofflihren<br>in Laben aufbasse<br>die der Bertrefflihren<br>n und dernit Indee<br>aufder Folgenungen<br>befrich beschäftigt<br>diefen in eichne<br>mande Folgenungen<br>befrich beschäftigt<br>diefen in der eine der<br>der Laber aufbasse<br>der Laber aufbasse                                                                                                    | Alexing and the second second  | ni,<br>                                                                                                    | Wird<br>ausg<br>unte |

Daten der zu testenden Person werden durch Betrieb oder Mitarbeiter ausgefüllt

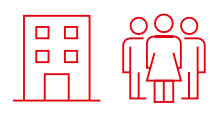

Wird durch Betrieb ausgefüllt und unterzeichnet Wird durch Mitarbeiter unterzeichnet

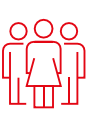

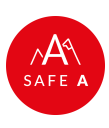

## Der Förderantrag kann durch den Betrieb für jeden Mitarbeiter gestellt werden

Erfolgt durch (Vorschlag)

Mitarbeiter od. Betrieb

Betrieb

Mitarbeiter

### Den Förderantrag finden Sie hier

| Antrag auf Te                              | ilnahme am Testar                | ngebot Tourismus                             | Bundesministerium<br>Landwirtschaft, Regionen<br>und Tourismus |
|--------------------------------------------|----------------------------------|----------------------------------------------|----------------------------------------------------------------|
| Eing                                       | abe                              | Kontrolle                                    | Abschluss                                                      |
| linweise zum Formula                       | r                                |                                              |                                                                |
|                                            |                                  |                                              |                                                                |
| Ich stelle den Antrag<br>für *             | jemand anderen 🖌                 |                                              |                                                                |
|                                            |                                  |                                              |                                                                |
| Nachname *                                 |                                  | Vorname *                                    |                                                                |
| Rückfragen *                               |                                  | leieton                                      |                                                                |
|                                            |                                  |                                              |                                                                |
| Nachname *                                 | n Person                         | Vorname *                                    |                                                                |
| Sozialversicherungsnu                      |                                  |                                              |                                                                |
| mmer *                                     |                                  |                                              |                                                                |
| Straße, Hausnummer,                        |                                  |                                              |                                                                |
| stiege, Turnummer *<br>PLZ *               |                                  | Ort *                                        |                                                                |
| Land *                                     | Österreich                       |                                              | ~                                                              |
| F-Mailadresse(n) fü                        | r Zustellung der Teilnahmeb      | erechtigung                                  |                                                                |
| E-Mail *                                   |                                  | Weitere E-Mail                               |                                                                |
| Beherbergungsbetr                          | ieb                              |                                              |                                                                |
| Name *                                     |                                  |                                              |                                                                |
| rt (falls in der Liste<br>nicht enthalten) |                                  |                                              |                                                                |
| Einverständniserklä                        | rung                             |                                              |                                                                |
| Datei (BRI, PDF, 1 MB) *                   | Datei auswählen                  |                                              |                                                                |
|                                            |                                  |                                              |                                                                |
| Bestätigung                                | in der sich                      | in and an list india sind lab ashees was Kee | ntois dass die Säsden von bei                                  |
| Falschan                                   | gaben zurückgefordert wird! *    | ag and voistancig sind: ich nehme zur ken    | ninis, dass die Forderung der                                  |
|                                            | _                                |                                              |                                                                |
| Abbrechen Wei                              | ter                              |                                              |                                                                |
|                                            |                                  |                                              |                                                                |
| ntrag auf Teilnahme an                     | n Testangebot Tourismus (v.1.0.0 | )                                            |                                                                |
|                                            |                                  |                                              |                                                                |
|                                            |                                  |                                              |                                                                |
|                                            |                                  |                                              |                                                                |
|                                            |                                  |                                              |                                                                |
|                                            |                                  |                                              |                                                                |
|                                            |                                  |                                              |                                                                |

Wird durch Mitarbeiter oder Betrieb ausgefüllt

Falls durch Betrieb ausgefüllt wird – "jemanden anderen" auswählen und Daten der eintragenden

Daten der zu testenden Person werden durch Betrieb oder Mitarbeiter ausgefüllt

Ausgefüllte und unterschriebene Einverständniserklärung ist hochzuladen

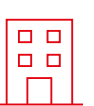

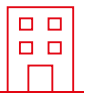

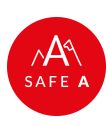